# **PARTIE 2 : CORRIGER LES DEFAUTS D'UNE PHOTO**

### **1 GENERALITES**

Le logiciel Photofiltre possède de nombreux outils de correction d'image. Ces fonctions sont accessibles soit en utilisant des boutons spécifiques soit en utilisant des outils disponibles à partir du menu "Réglages".

Les principales corrections sont :

1) L'exposition :

Il est possible de modifier la luminosité, le contraste, le gamma et la couleur. En cas d'utilisation des boutons, le clic peut être répété plusieurs fois afin d'augmenter l'importance de l'amélioration ou de la modification

#### 2) La correction d'orientation

Elle permet de passer du format portait en paysage et inversement

#### 3) La correction de la perspective

Elle permet de corriger des imperfections telles qu'un défaut de verticalité ou d'horizontalité ou encore pour corriger les effets de trapèze.

4) Le rognage

Il permet de supprimer une partie indésirable sur une image

### 2 LA CORRECTION D'EXPOSITION

Photofiltre permet de compenser les défauts de prises de vues liés à l'exposition. Cependant, si les défauts sont trop importants (image vraiment trop sombre ou trop claire), le logiciel ne pourra y remédier totalement.

### 2.1 Correction automatique

Un clic sur ce bouton effectue une correction automatique du gamma (moyennement efficace)

Un clic sur ce bouton

0+ 8070

effectue une correction automatique du contraste (moyennement efficace)

#### 2.2 Correction du gamma (correction à utiliser en premier)

Des clics sur - ou + de ce bouton  $\Gamma_{-}$  diminuent ou augmentent le gamma

#### 2.3 Correction de la luminosité

Des clics sur - ou + de ce bouton

outon 📮 🎽

diminuent ou augmentent la luminosité

#### 2.4 Correction du contraste

Des clics sur - ou + de ce bouton

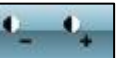

diminuent ou augmentent le contraste

### 2.5 Correction de la couleur

Des clics sur - ou + de ce bouton

di

diminuent ou augmentent la coloration

### 2.6 Autres moyens de corrections plus sophistiqués

Dans la barre d'outils, cliquer "Réglages"; la fenêtre suivante s'ouvre

| Rég                   | glage Filtre Affichage Out | ils |  |  |  |  |  |
|-----------------------|----------------------------|-----|--|--|--|--|--|
| +                     | Personnalisé               |     |  |  |  |  |  |
| ✡                     | Luminosité                 |     |  |  |  |  |  |
| 0                     | Contraste                  |     |  |  |  |  |  |
|                       | Teinte / Saturation        |     |  |  |  |  |  |
|                       | Balance des couleurs       |     |  |  |  |  |  |
| Г                     | Correction gamma           |     |  |  |  |  |  |
| 4                     | Histogramme                |     |  |  |  |  |  |
|                       | Niveaux                    |     |  |  |  |  |  |
| Γ±<br><sub>Ruto</sub> | Niveaux automatiques       |     |  |  |  |  |  |
| €±<br>яшто            | Contraste automatique      |     |  |  |  |  |  |
|                       | Renforcer les tons sombres |     |  |  |  |  |  |
|                       | Renforcer les tons clairs  |     |  |  |  |  |  |
| 0                     | Remplacer une couleur      |     |  |  |  |  |  |
|                       | Remplacer une gamme        |     |  |  |  |  |  |
|                       | Bichromie                  |     |  |  |  |  |  |
|                       | Négatif                    |     |  |  |  |  |  |

### L'outil "Personnalisé"

| glage             | ( ×      |
|-------------------|----------|
| Luminosité : 0%   |          |
|                   |          |
| Contraste : 0%    |          |
| 0                 |          |
| Saturation : 0%   |          |
| Ç                 | 1.00.000 |
| Teinte : 0°       |          |
| Couche :          |          |
| <toutes></toutes> |          |
| Réinitialiser     |          |
| Apercu direct     |          |
|                   |          |
|                   |          |

Différents outils sont accessibles via cette fenêtre. Ils ne seront pas tous vus ici. Seuls les plus essentiels sont décrites cidessous.

Des curseurs permettent de modifier tous les paramètres de l'image. Cette options regroupe en une seule fenêtre tous les réglages vus ci-dessus.

Cocher [ Aperçu direct ] pour vérifier en temps réel l'effet obtenu

# L'outil "Teinte / Saturation"

| Teinte : 0°     |   |
|-----------------|---|
|                 | Q |
| Saturation • 0% |   |
|                 | D |
|                 |   |
| Rouge:0%        |   |
|                 |   |
| 4.3.3.3.4.3.3   |   |
| Vert : 0%       |   |
| F.              | 0 |
| 1.1 1.1.1. 1.1  |   |
| Bleu:0%         |   |
|                 | 0 |
|                 |   |
| Réinitialiser   |   |
| Reinidunser     |   |
| Anareu direct   |   |
| Aperçu direct   |   |

Des curseurs permettent de modifier les paramètres liés à la couleur Principalement utilisé pour compenser le manque ou l'excès d'une couleur ou pour réaliser une photo spéciale avec une dominante marquée

-Cocher [ Aperçu direct ] pour vérifier en temps réel l'effet obtenu

Hubert THIVET – décembre 15 Protégé par le code de la propriété intellectuelle – Toute copie ou reproduction est interdite sauf autorisation spéciale

### L'outil "Balance des couleurs"

| Balance des couleurs                                   |                                                                      |
|--------------------------------------------------------|----------------------------------------------------------------------|
| Rouge : 0%                                             | Des curseurs permettent de modifier les paramètres liés à la couleur |
| Bleu : 0%                                              | Les modifications peuvent n'être effectués que sur une partie de la  |
| © Luminosité                                           | palette des teintes                                                  |
| <ul> <li>Tons sombres</li> <li>Tons moyens</li> </ul>  |                                                                      |
| <ul> <li>Tons clairs</li> <li>Réinitialiser</li> </ul> | Cocher [ Aperçu direct ] pour vérifier en temps réel l'effet obtenu  |
| Ø Aperçu direct                                        |                                                                      |
|                                                        |                                                                      |

# L'outil "Niveaux"

| i chi sonici es     |    |   |   |      |   |   |       |   |   | -5 |
|---------------------|----|---|---|------|---|---|-------|---|---|----|
| Seuil : 85          |    |   |   |      |   |   | _     |   |   |    |
| Intensité : 0%      |    |   |   |      |   |   | , i   |   |   |    |
|                     |    |   |   | 1.55 |   |   |       |   |   |    |
| Tons moyens         |    |   |   |      |   |   |       |   |   | -  |
| Intensité : 0%      |    |   | _ |      |   |   |       |   |   |    |
| 0.0000.0000         |    |   | 1 |      |   |   |       |   |   | 8  |
| Tons clairs         |    |   |   |      |   |   |       |   |   |    |
| Seuil : 170         |    |   |   |      |   |   |       |   |   |    |
| 0<br>Intensité : 0% |    |   |   | 1.0  |   | X | 4.1.4 |   |   |    |
| 1 - 1 - 1 - 1 - 1   |    |   | 5 | FS & |   |   |       |   |   |    |
| Réinitialiser       | 7  |   |   |      | _ | _ | _     | - | - | 1  |
|                     | -  | - | - | _    |   |   |       |   |   |    |
| Arerçu dire         | ct |   |   |      |   |   |       |   |   |    |

Des curseurs permettent de modifier les seuils et l'intensité pour les tons sombres et les tons clairs Cette fonctionnalité est intéressante car elle permet d'améliorer le contraste; de plus elle permet également d'apporter beaucoup de relief à l'image

-Cocher [ Aperçu direct ] pour vérifier en temps réel l'effet obtenu

# Exemple : la même photo avant et après corrections :

Photo avant correction

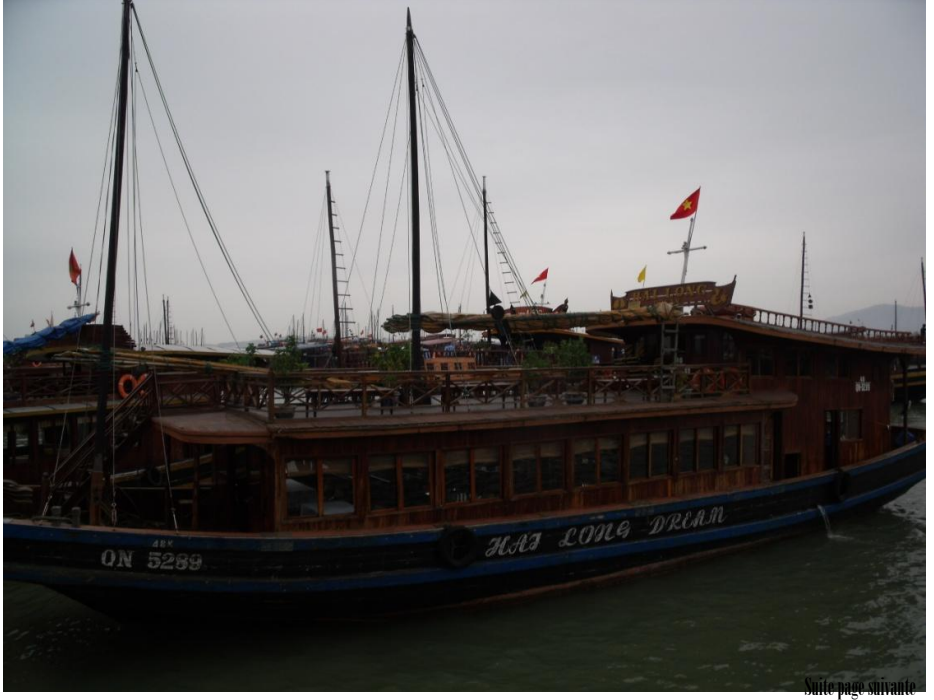

Photo après correction

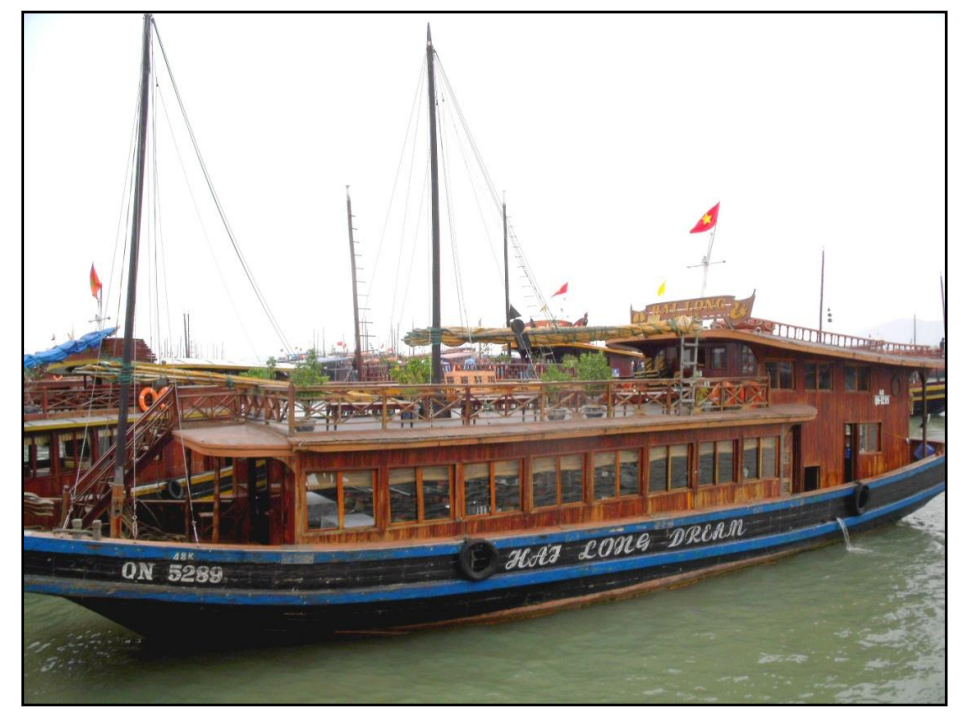

permettent d'adoucir l'image (à utiliser pour des portraits par exemple)

# **<u>3 CORRECTIONS DU GRAIN</u>**

# 3.1 Apporter du flou

Des clics sur ce bouton

Des clics sur ce bouton permettent de flouter l'image

# 3.2 Apporter du relief

Des clics sur ce bouton augmentent modérément le relief et améliorent ainsi la netteté (dans des proportions limitées toutefois)

Des clics sur ce bouton augmentent sensiblement le relief

Un clic sur ce bouton ouvre la fenêtre suivante

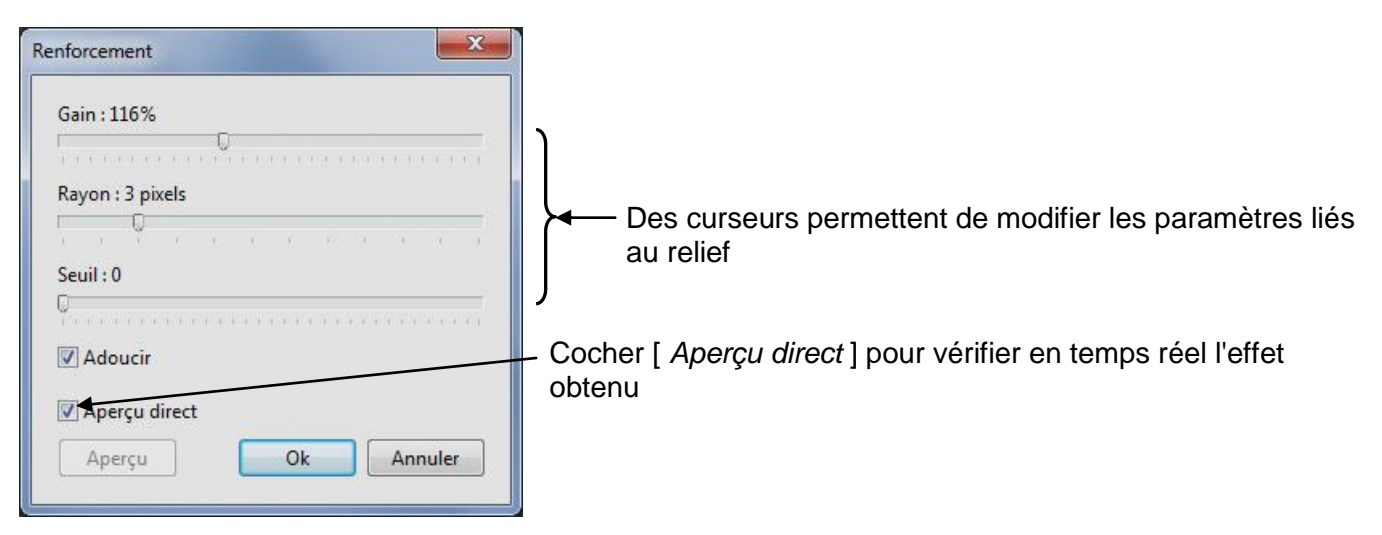

# **3 LA CORRECTION D'ORIENTATION**

Un clic sur ce bouton

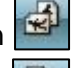

entraine une rotation de 90° dans le sens antihoraire

Un clic sur ce bouton entraine une rotation de 90° dans le sens horaire

# **4 LA CORRECTION DE VERTICALITE OU D'HORIZONTALITE**

Ce défaut est mis en évidence quand un objet d'allure verticale (bâtiment par exemple) se retrouve penché sur la photo ou encore pour rétablir un défaut d'horizontalité de l'horizon.

# 4.1 Correction

Remarque :

Noter la valeur du rapport largeur/hauteur du format de l'image d'origine.

Il est affiché en bas de l'écran -

1536x2048x16M

Le rapport est ici de  $\frac{1536}{2048}$  = 0,75

Pour corriger un défaut de verticalité ou d'horizontalité :

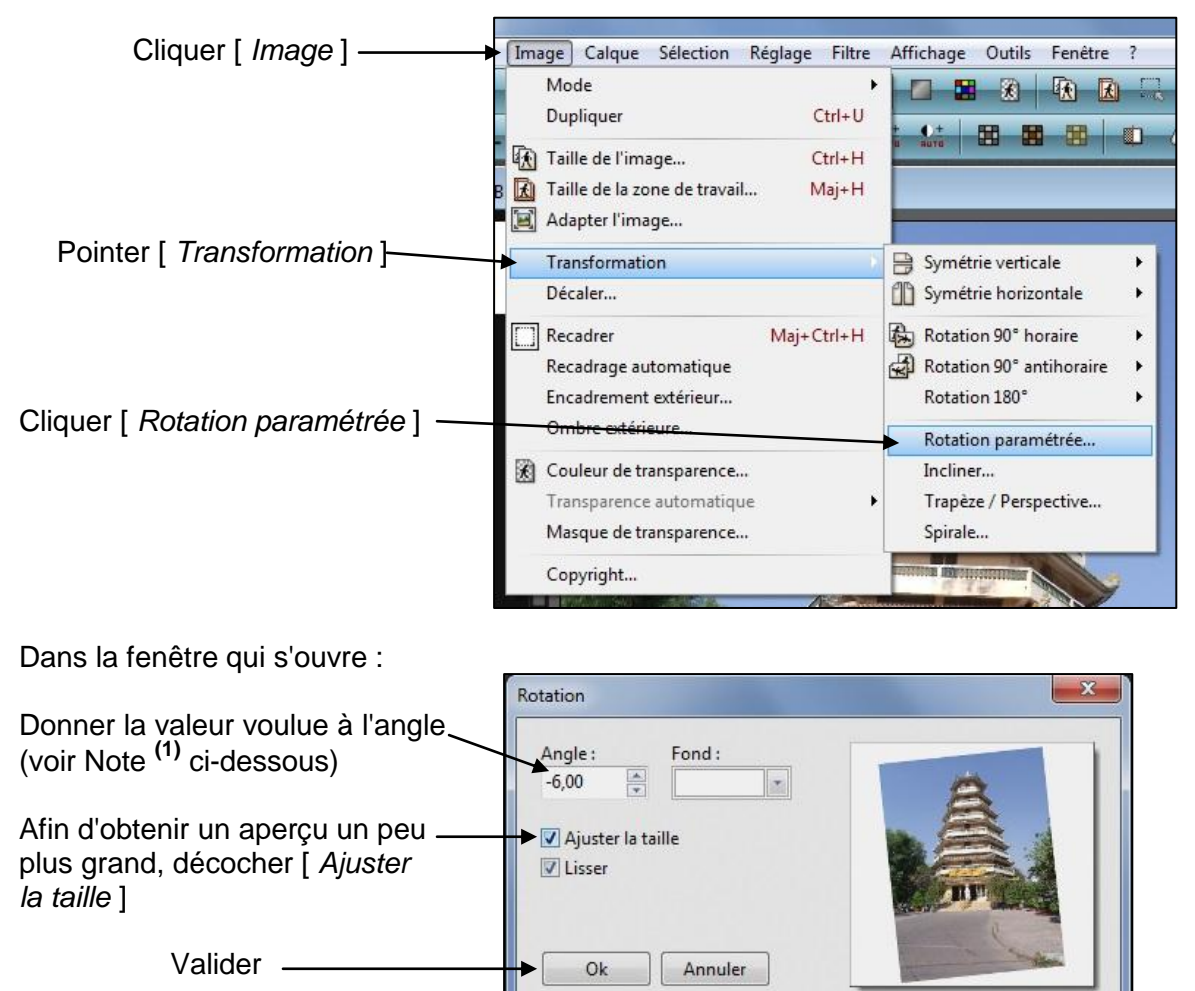

# Note (1) :

1) Les décimales peuvent être utilisées

2) La valeur de l'angle de rotation peut être positif ou négatif ; cela dépend du sens de rotation souhaité

# 4.2 Enregistrement de l'image corrigée

Après validation l'image à subi une rotation Hubert THIVET - décembre 15 Protégé par le code de la propriété intellectuelle - Toute copie ou reproduction est interdite sauf autorisation spéciale

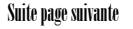

 $\geq$ 

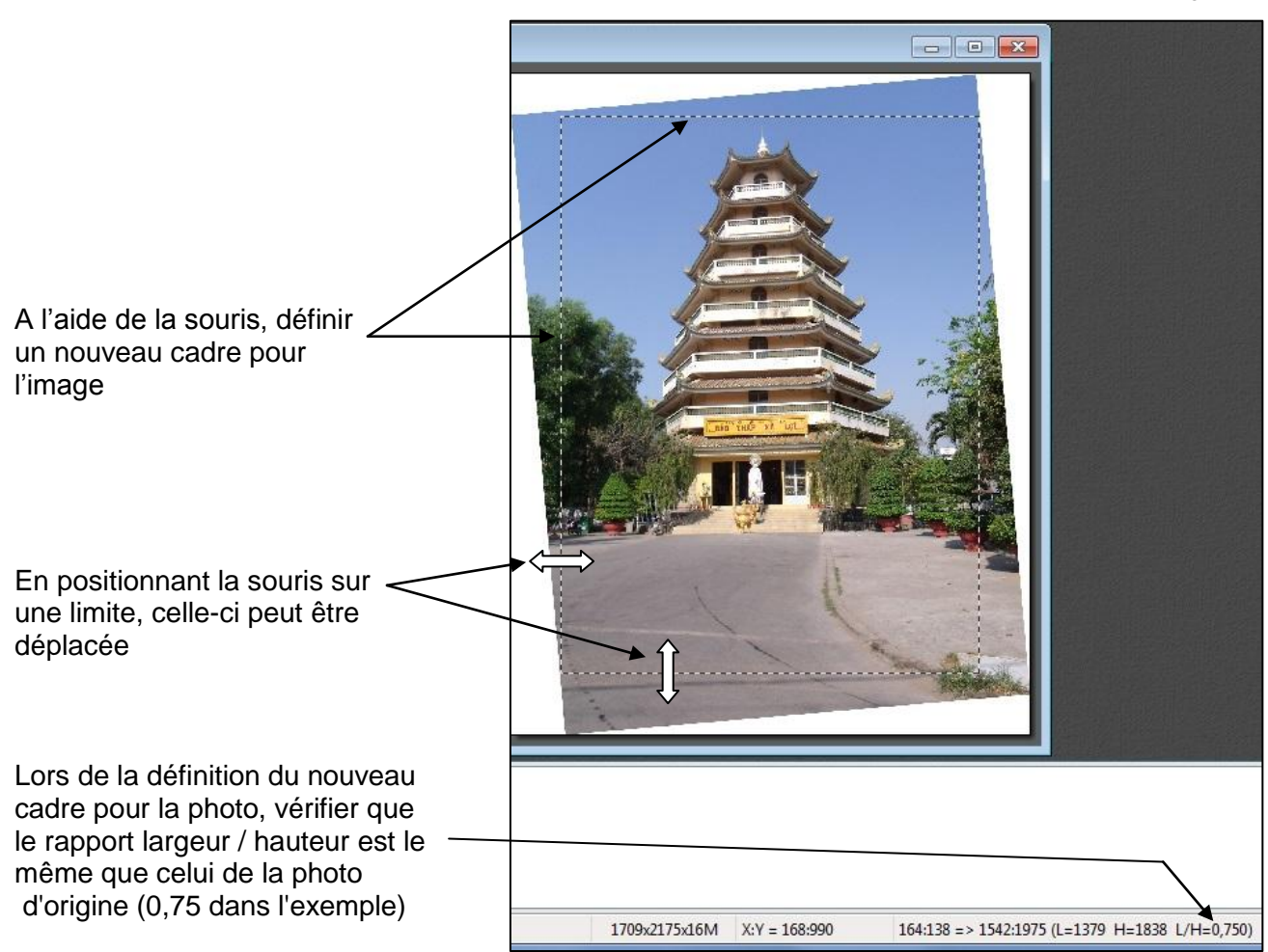

Pour enregistrer la photo modifiée :

Cliquer "Edition" puis "Copier", la partie sélectionnée à l'intérieur du cadre des pointillés est mise en mémoire

Cliquer "Edition" puis "Coller en tant qu'image" ; l'image se présente alors avec sa nouvelle apparence. Elle pourra être enregistrée.

Exemple pour un défaut de verticalité Image avant correction

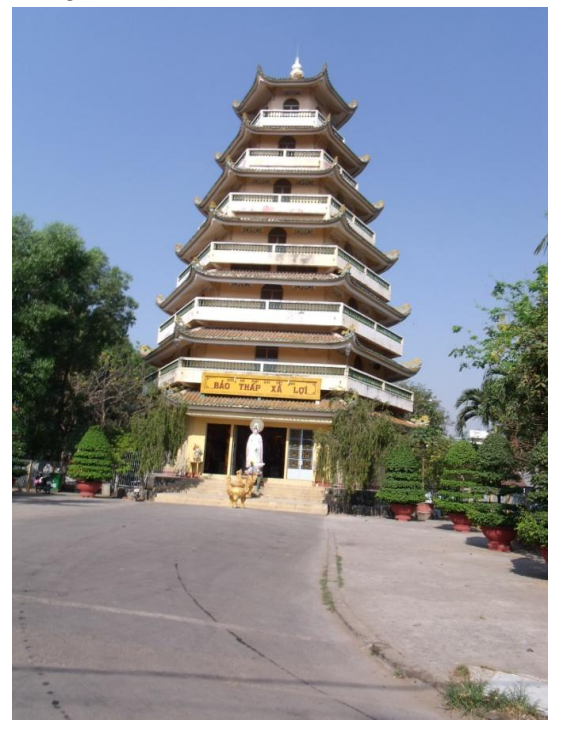

Image après correction

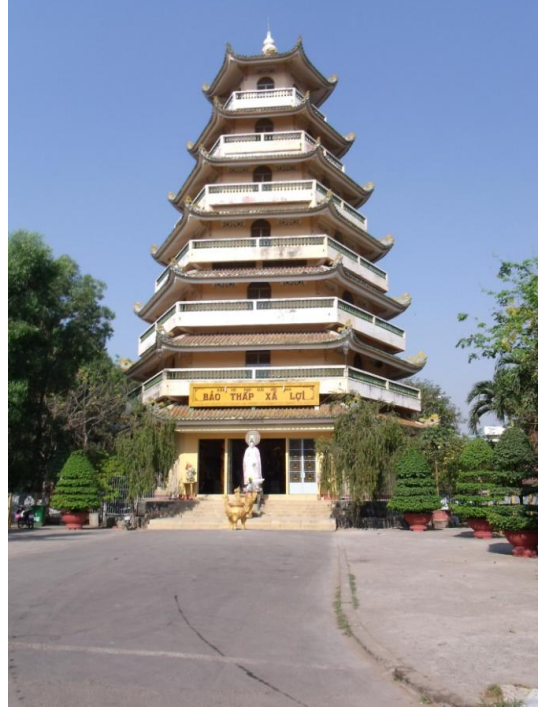

Hubert THIVET – décembre 15 Protégé par le code de la propriété intellectuelle – Toute copie ou reproduction est interdite sauf autorisation spéciale

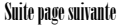

## Exemple pour un défaut d'horizontalité

### Image avant correction

### Image après correction

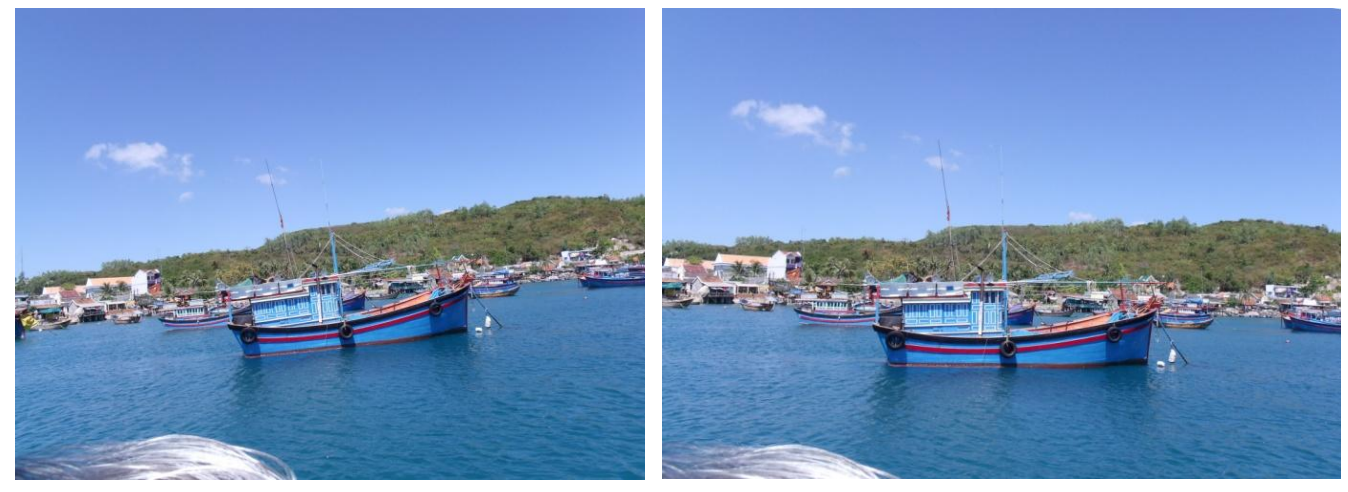

# **5 CORRECTION DE PERSPECTIVE**

Ce défaut apparait plus ou moins quand les lignes verticales, ne sont pas parallèles mais ont tendance à se rejoindre vers un point situé à l'extérieur de la photo; l'image subit une déformation en forme de trapèze.

Ce défaut est surtout présent dans la photographie de bâtiments pris d'en bas, en mode rapproché ou/et avec un objectif grand angle.

### 5.1 Correction

### Remarque :

Noter la valeur du rapport largeur/hauteur du format de l'image d'origine.

Il est affiché en bas de l'écran ───► 2592x1944x16M

Le rapport est ici de  $\frac{2592}{1944} = 1,33$ 

Pour corriger le défaut de perspective :

| Cliquer [ <i>Image</i> ] ————     | Image Calque Sélection Réglage Filtre                                                           | Affichage Outils Fenêtre ?                                        |  |  |  |
|-----------------------------------|-------------------------------------------------------------------------------------------------|-------------------------------------------------------------------|--|--|--|
|                                   | Mode Dupliquer Ctrl+U                                                                           |                                                                   |  |  |  |
| 4.                                | Taille de l'image     Ctrl+H       Taille de la zone de travail     Maj+H       Adapter l'image |                                                                   |  |  |  |
| Pointer [ Transformation ] —      | Transformation                                                                                  | 🔒 Symétrie verticale 🔹 🕨                                          |  |  |  |
|                                   | Décaler                                                                                         | Symétrie horizontale                                              |  |  |  |
|                                   | Recadrer Maj+Ctrl+H<br>Recadrage automatique<br>Encadrement extérieur                           | Rotation 90° horaire<br>Rotation 90° antihoraire<br>Rotation 180° |  |  |  |
| Cliquer [ Trapèze / Perspective ] | Ombre extérieure                                                                                | Rotation paramétrée<br>Incliner                                   |  |  |  |
|                                   | Transparence automatique                                                                        | Trapèze / Perspective                                             |  |  |  |
|                                   | Masque de transparence                                                                          | Spirale                                                           |  |  |  |
|                                   | Copyright                                                                                       |                                                                   |  |  |  |
| -                                 |                                                                                                 | Suite page suivante                                               |  |  |  |

Hubert THIVET – décembre 15

Protégé par le code de la propriété intellectuelle - Toute copie ou reproduction est interdite sauf autorisation spéciale

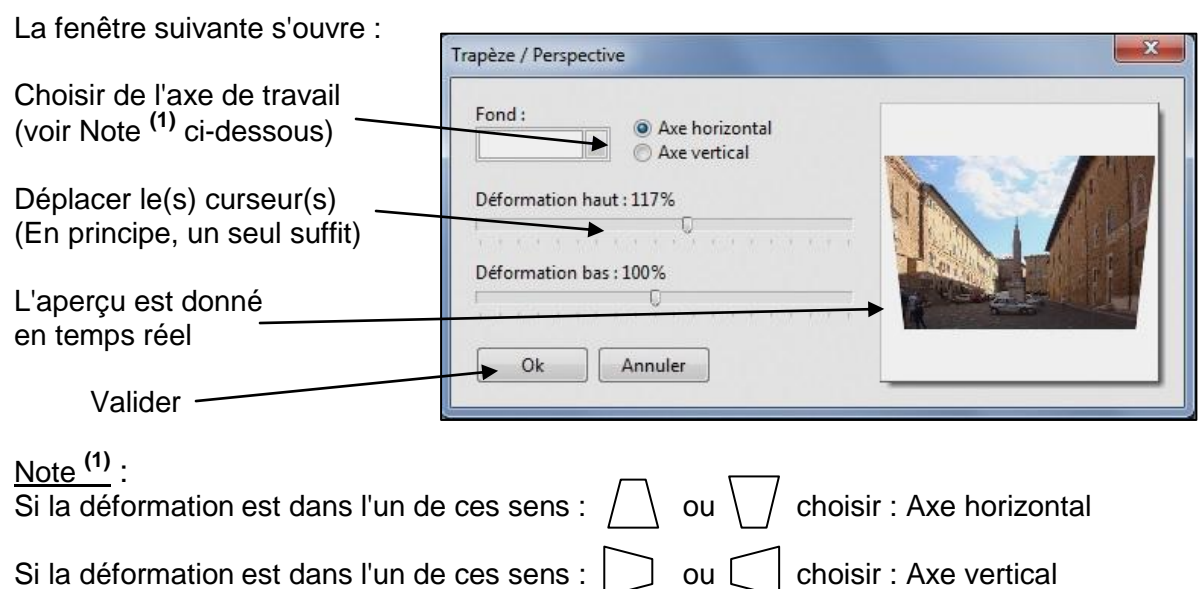

# 4.2 Enregistrement de l'image corrigée

Après validation l'image à subi une déformation

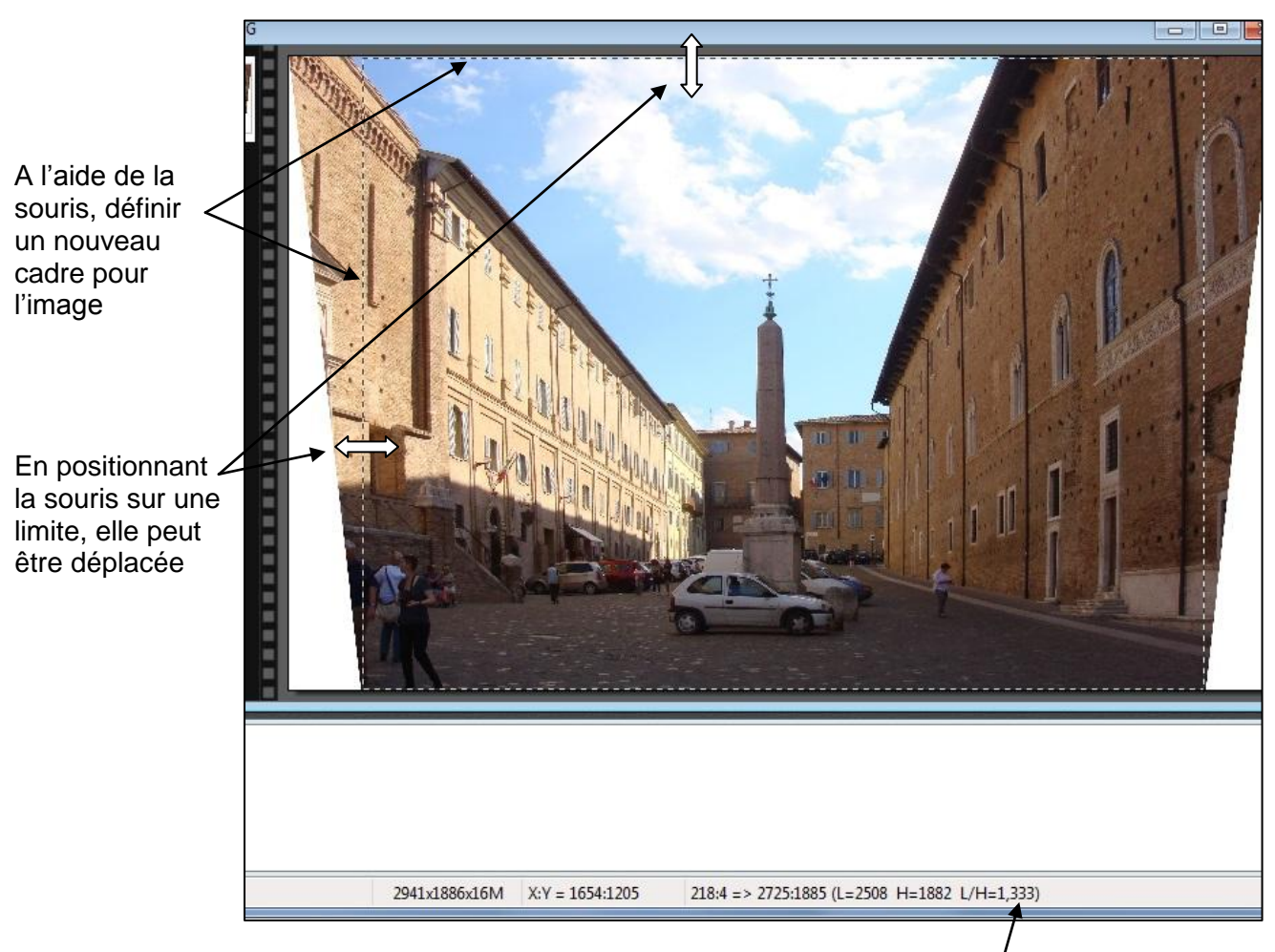

Lors de la définition du nouveau cadre pour la photo, vérifier que le rapport largéur / hauteur est le même que celui de la photo d'origine (1,333 dans l'exemple).

#### Pour enregistrer la photo modifiée:

Cliquer "Edition" puis "Copier", la partie sélectionnée à l'intérieur du cadre des pointillés est mise en mémoire

Cliquer "Edition" puis "Coller en tant qu'image" ; l'image se présente alors avec sa nouvelle apparence. Elle pourra être enregistrée.

 $\geq$ 

### Exemple pour un défaut de perspective

### Image avant correction

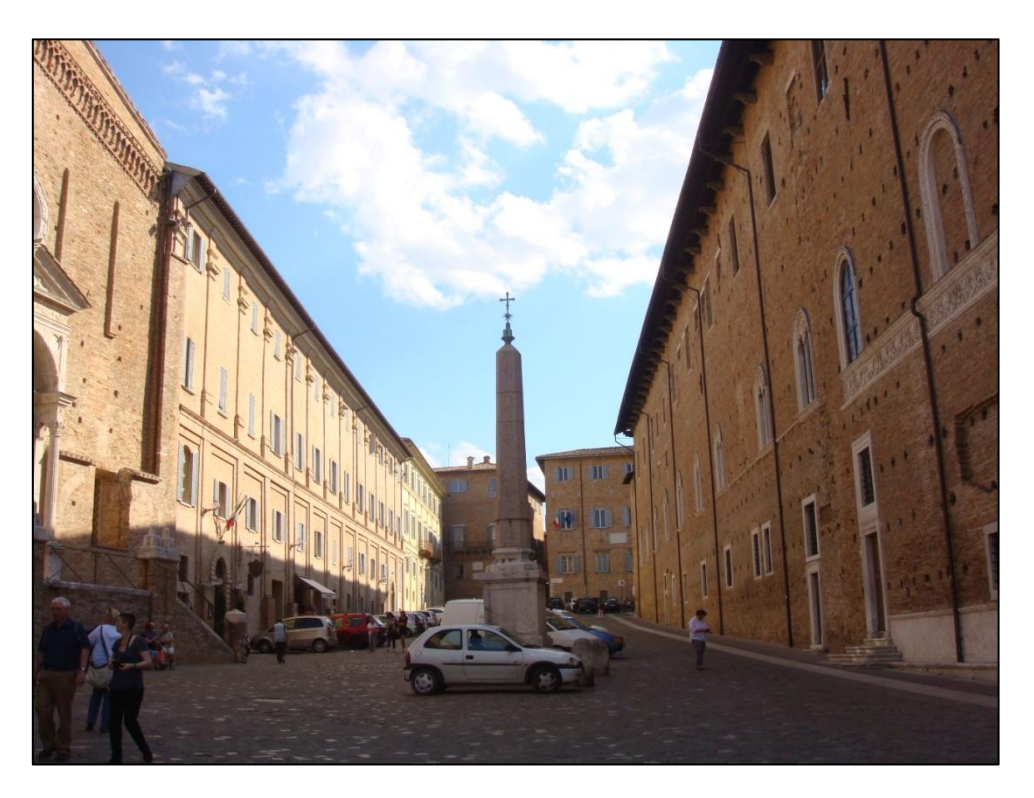

Image après correction

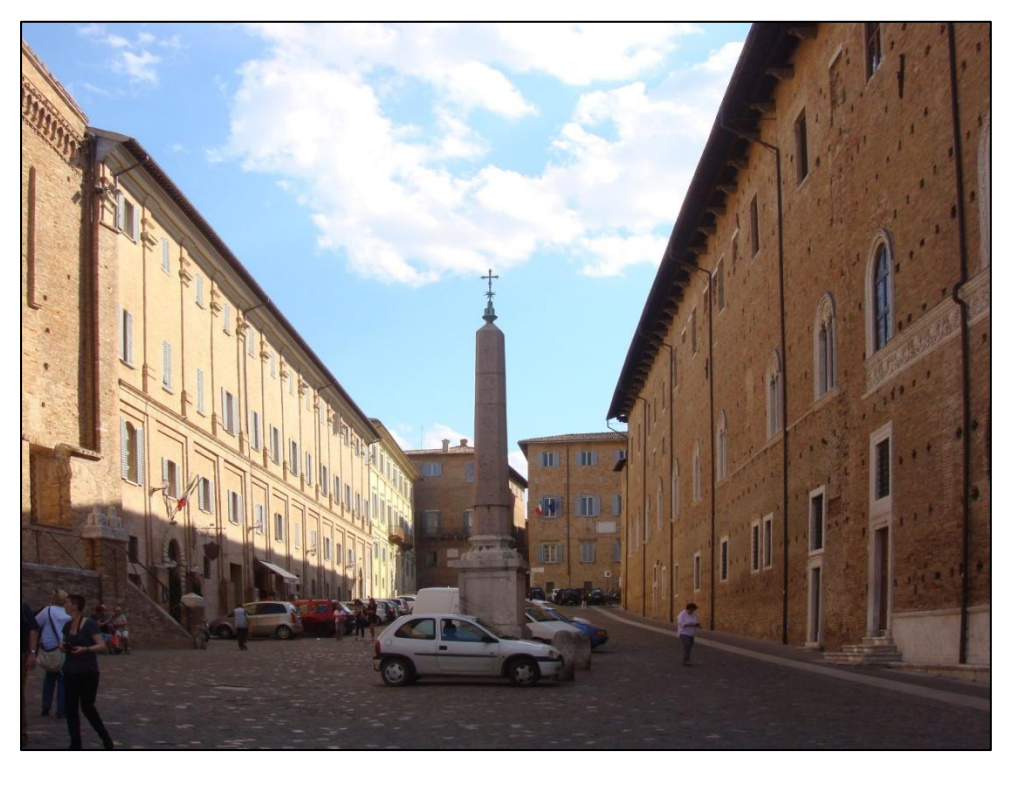

#### 5 ROGNAGE 5.1 Généralités

Le rognage permet de supprimer une partie non souhaitée de l'image <u>Remarque</u> :

Noter la valeur du rapport largeur/hauteur du format de l'image d'origine.

Il est affiché en bas de l'écran -

1880x2816x16M

Le rapport est ici de  $\frac{1880}{2816} = 0,667$ 

### 5.2 Correction

Dans la photo ci-dessous, il serait intéressant de supprimer le lampadaire à droite

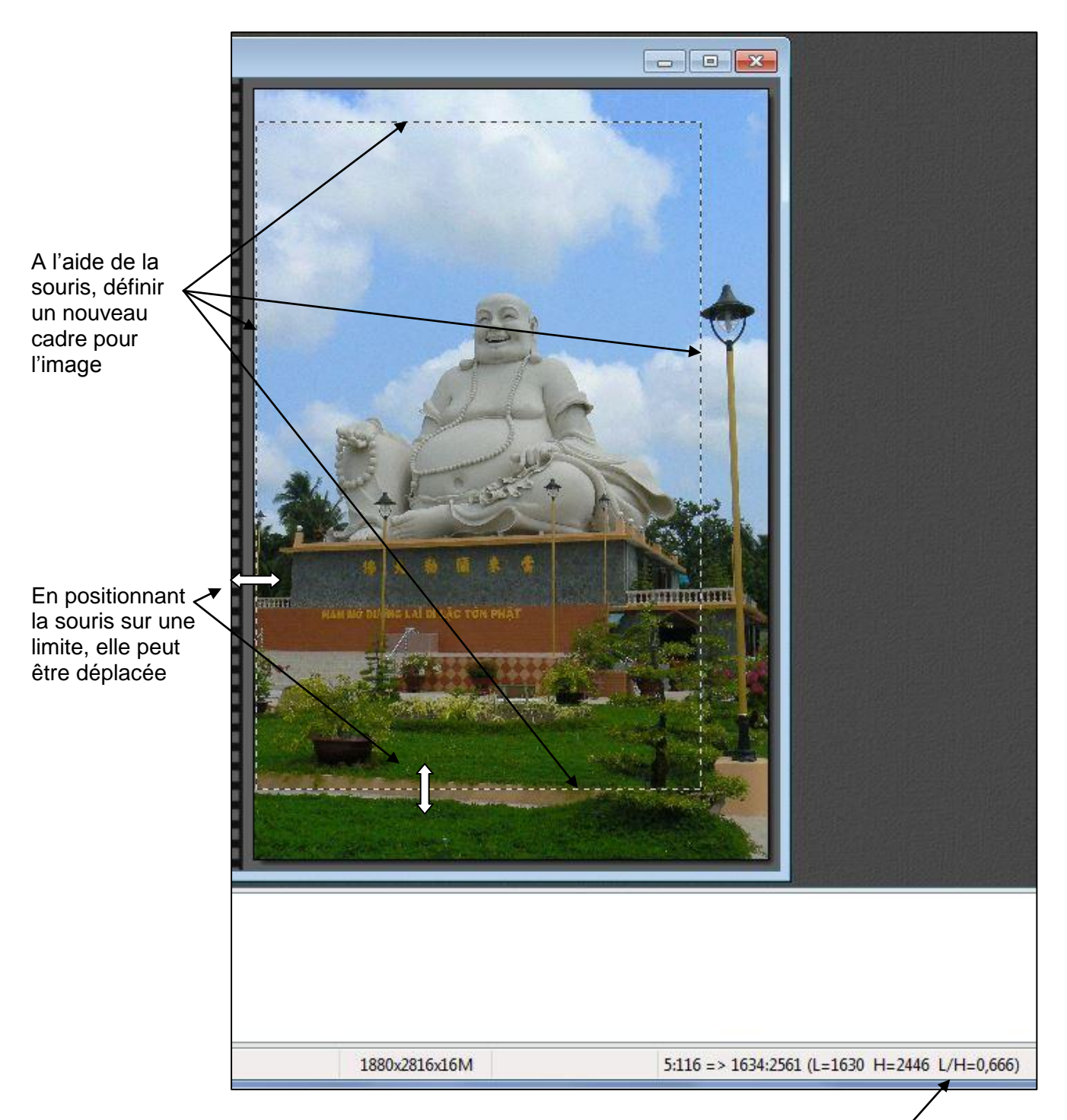

Lors de la définition du nouveau cadre pour la photo, vérifier que le rapport largeur / hauteur est le même que celui de la photo d'origine (0,666 dans l'exemple).

#### Pour enregistrer la photo modifiée:

Cliquer "Edition" puis "Copier", la partie sélectionnée à l'intérieur du cadre des pointillés est mise en mémoire

Cliquer "Edition" puis "Coller en tant qu'image" ; l'image se présente alors avec sa nouvelle apparence. Elle pourra être enregistrée.

# Photofiltre - Parte 2 : Corrections d'image - Page 11

Photo d'origine

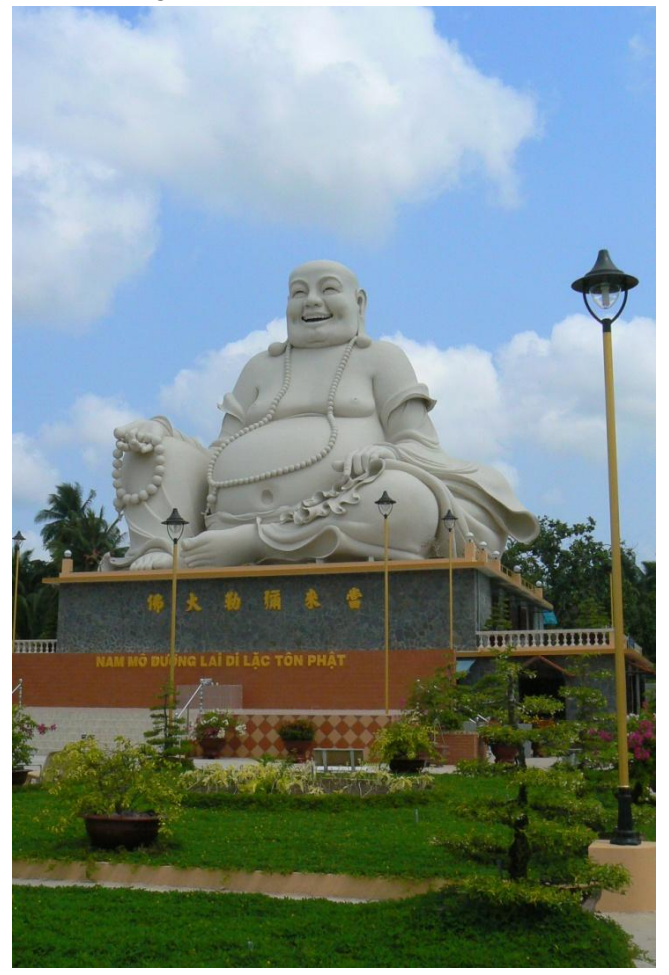

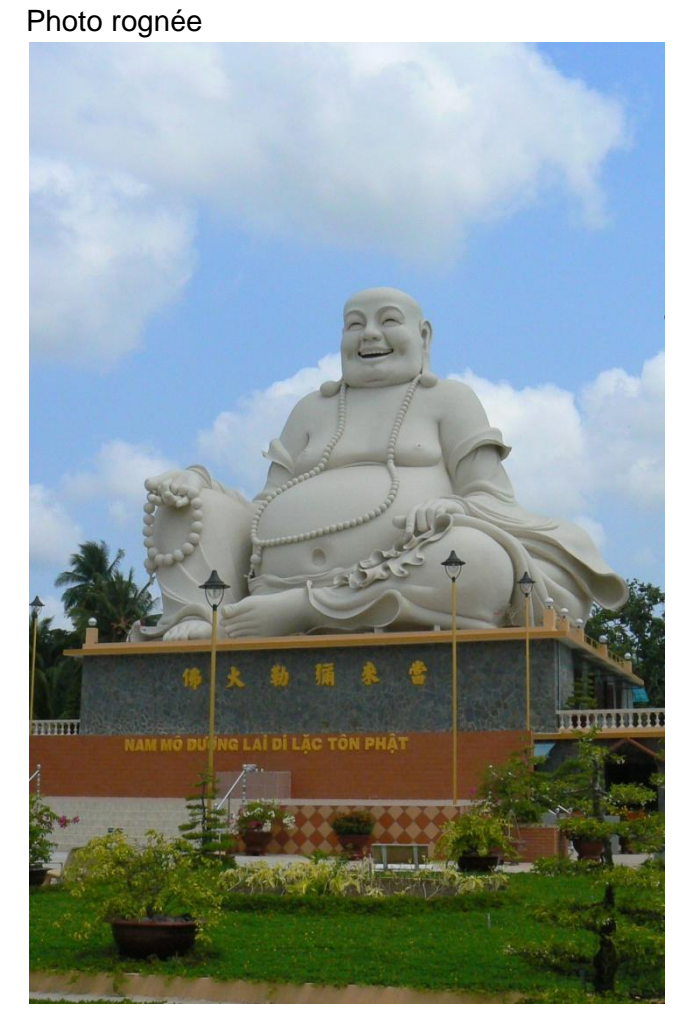